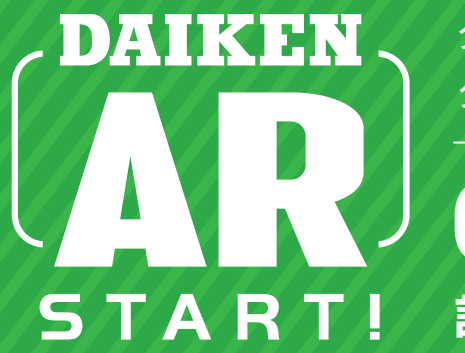

ダイケン ゴミ収集庫 クリーンストッカー ステンレスタイプ

CKS-1607型を 設置シミュレーション可能!

iPhone·iPadでカンタン操作 現場を映しながら、すぐにサイズ確認ができる Web ARサービスがスタート

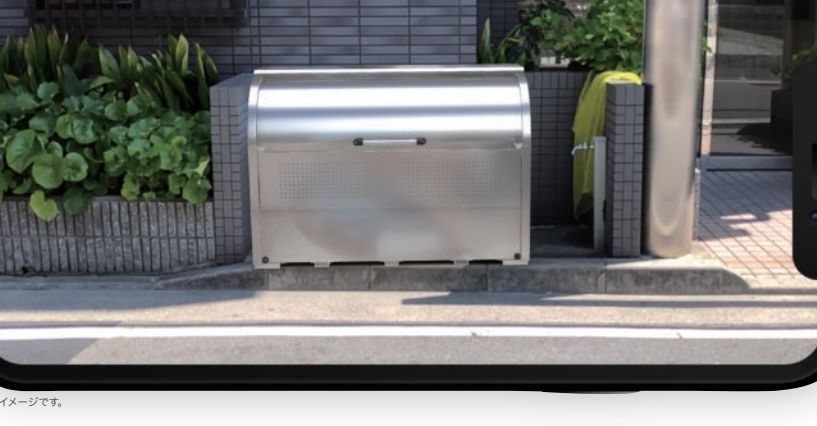

## AR (エーアール)とは?

AR(Augmented Reality)とは、 「拡張現実」と呼ばれ、実在する風景 にパーチャルの視覚情報を重ねて デパイズに表示することで、目の前に ある世界を"仮想的に拡張する" 技術・サービスのことです。

建築金物総合メーカ・

DAIKEN

シンプル操作

アプリダウンロード不要

使用料O円

登録不要

#### POINT 1

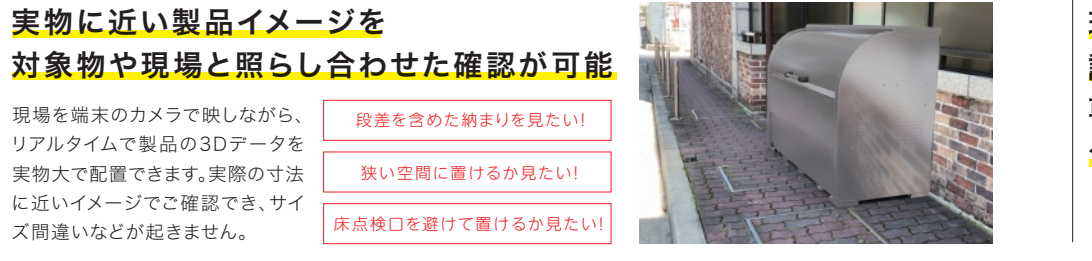

# POINT 2

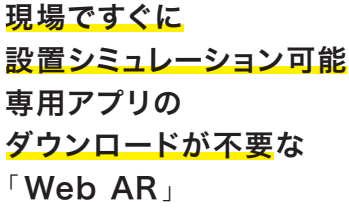

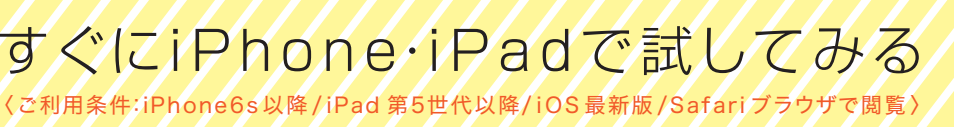

※本サービスは施工を保証するものではありません。※インターネット接続には別途通信料がかかります。※通信環境によってはご利用できない場合があります。※対応端末であっても動作が 不安定な場合があります。あらかじめご了承ください。※本サービスの利用による不具合や損害が発生した場合であっても、当社はその責任を一切負わないものとします。

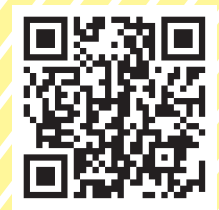

# 操作手順

# WEB AR for iPhone & iPad

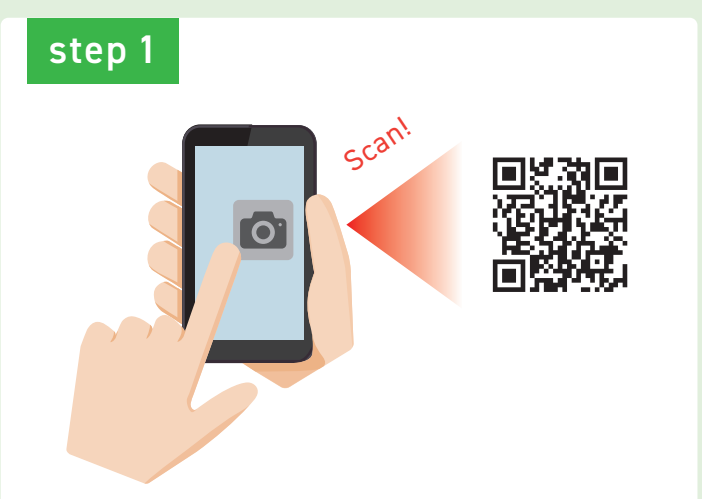

iPhone/iPadの「カメラアプリ」で2次元コードをスキャン ※標準搭載されているカメラアプリをご使用いただくか、2次元コード読み取りアプリをご利用ください

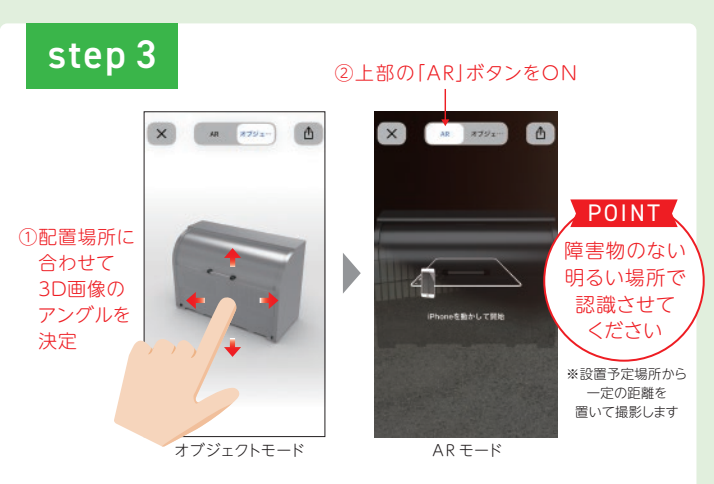

「オブジェクトモード」で表示される3D画像を 指で操作しながらアングルを決定 次に「ARモード」を選択し、配置する現場の床面を映す

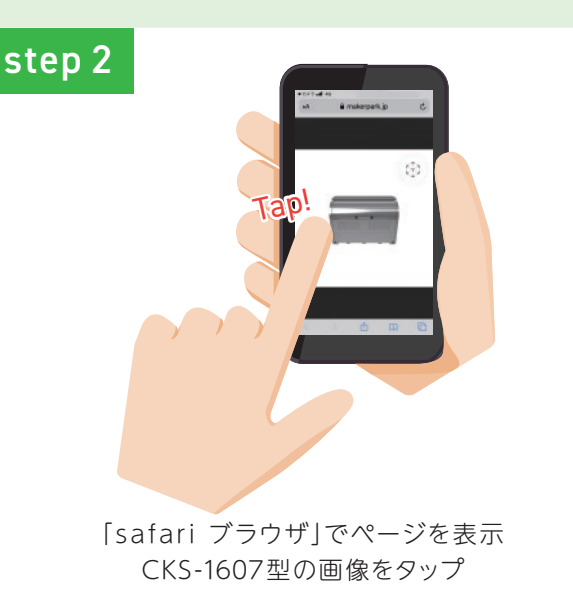

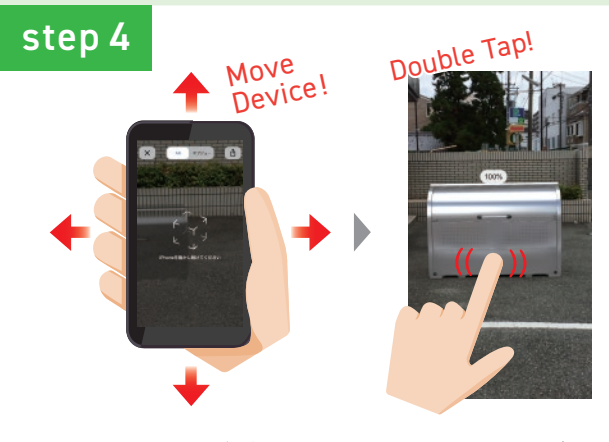

画面表示に従いデバイスを動かすと、3D画像が配置 3D画像をダブルタップすると縮尺100%で表示 「カメラボタン」で写真撮影も可能 ※うまくいかない場合は、もう一度「STEP 2」からやり直してください

## Web AR 動作環境

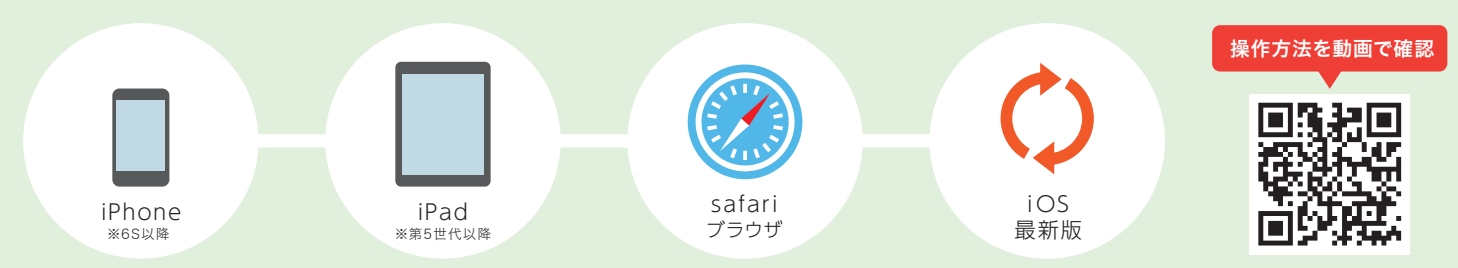

※IOSは常に最新の状態にしてください。※IOS以外の端末には対応していません。※対応端末であっても動作が不安定な場合があります。あらかじめご了承ください。※IPad, iPhone は Apple inc. の登録商標です。 ※IPhone 商標は、アイホン株式会社のライセンスに基づき使用されています。※ IOS 商標は、米国Ciscoのライセンスに基づき使用されています。※ Safari は米国および他の国々で登録された Apple Inc. の商標です。 ※本サービスは施工を保証するものではありません。※インターネット接続には別途通信料がかかります。※通信環境によってはご利用できない場合があります。※対応端末であっても動作が不安定な場合があります。あらかじめご了承ください。 ※本サービスの利用による不具合や損害が発生した場合であっても、当社はその責任を一切負わないものとします。

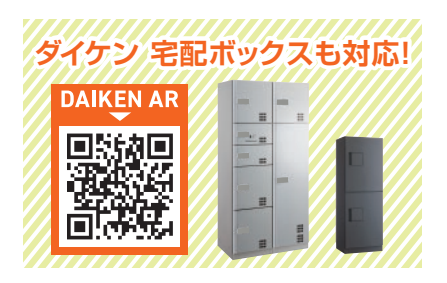

■製造元〈商品のお問い合せは最寄りの店所まで〉-

株式ダイケ 11

受付時間· 月-金9:00~12:00/13:00~17:00 (土日·祝日·年末年始·夏季休業等除く)

本社:大阪市淀川区新高2-7-13

www.daiken.ne.jp

名古屋支店 🕿 (0586)77-7561 大阪支店☎(06)6392-5556 DAIKEN AR Q

(神奈川・山梨・一部都下エリア担当)

札幌支店☎(011)881-3121 盛岡営業所☎(019)908-2202 静岡営業所☎(054)237-5375 東 京 支 店 ☎(03)3633-6551 仙台営業所☎(022)235-4380 岡山営業所☎(086)297-9100 駐輪推進課 ☎(03)3633-9331 埼玉営業所 ☎(048)667-9381 広島営業所 ☎(082)294-9181 特販営業所 🛣 (03) 3633-6552 千葉営業所 🛣 (043) 460-2010 福岡営業所 🛣 (092) 482-8112 西関東営業所 ☎(042)722-5040 \*1:盛岡営業所の電話番号が2019.7.16より 変更になりました \*2:浜松工リアは名古屋支店へ

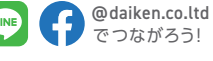

2020 12月制作